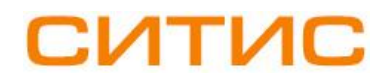

#### Строительные Информационные Технологии И Системы

ООО «Ситис» 620028, Екатеринбург, ул. Долорес Ибаррури, 2, тел./факс (343) 310-00-99, www.sitis.rusupport@sitis.ru

3750-00-РУ-1

# Рекомендации по установке плагинов для различных версий Autodesk Revit

Руководство пользователя Редакция 1 09.11.2021

## 1. Рекомендации по установке плагинов для различных версий Autodesk Revit

#### 1.1 Область применения

- 1.1.1 Данные рекомендации предназначены для установки плагинов на различные версии программы Autodesk Revit, которые отличаются от версии плагина.
- 1.1.2 Например, есть плагин для версии Autodesk Revit 2020 и нужно его установить для версий Autodesk Revit 2021 и/или Autodesk Revit 2022.

#### 1.2 Совместимость плагинов с различными версиями Autodesk Revit

1.2.1 Плагины разработаны и протестированы в версиях Autodesk Revit 2020.2 и Autodesk Revit 2021.0. В связи с различиями API разных версий Autodesk Revit, некоторые функции плагинов могут не работать в версиях Autodesk Revit отличных от версий с 2020.2 по 2021.0.

### 1.3 Установка плагинов

- 1.3.1 Разберем установку плагина на примере. Есть плагин для версии Autodesk Revit 2020 и нужно его установить для версии Autodesk Revit 2021. Для других версий Autodesk Revit (более старших или младших) алгоритм установки будет аналогичным. Если на ПК установлено несколько версий Autodesk Revit, и работать с плагином планируется во всех, нужно повторить алгоритм установки для каждой версии.
- 1.3.2 1. Установить плагин, следуя инструкциям диалогового окна установщика и указаниям руководства пользователя см. раздел «Установка».
- 1.3.3 Версия плагина обозначена в названии дистрибутива или выбирается в диалоговом окне при установке.
- 1.3.4 2. Перейти в папку C:\Users\Имя\_пользователя\AppData\Roaming\Autodesk\Revit\Addins. По умолчанию папка «AppData» является скрытой, поэтому нужно включить отображение скрытых папок.
- 1.3.5 Если Вы не можете найти папку «AppData», то можно открыть любую папку и в адресной строке набрать %AppData% и нажать на клавишу «Enter», а затем перейти в папку Autodesk\Revit\Addins.

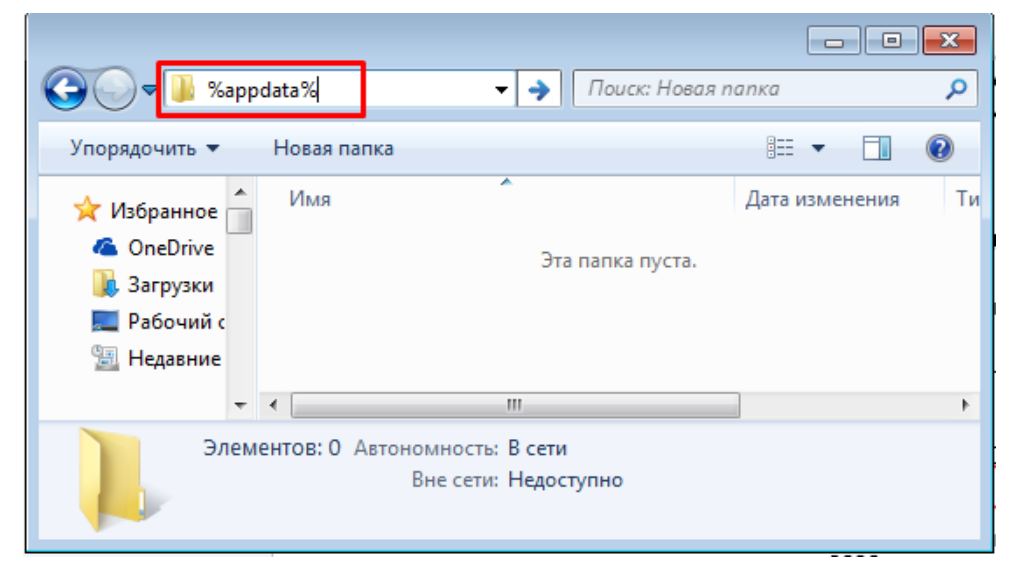

1.3.6

- 1.3.7
  Найти папку с номером установленной версии плагина. Если установлен плагин для версии 2020, значит заходить нужно в папку 2020.
- 1.3.8 4. Скопировать файл или несколько файлов из папки 2020, имеющих расширение .addin в названии которых указано имя плагина.

- 1.3.9 5. Создать новую папку в директории Autodesk\Revit\Addins, затем переименовать созданную папку. Имя папки – номер версии Autodesk Revit, установленного на ПК. Если на ПК используется Autodesk Revit 2021, значит имя папки 2021.
- 1.3.10 6. Добавить скопированные файлы в созданную папку 2021.

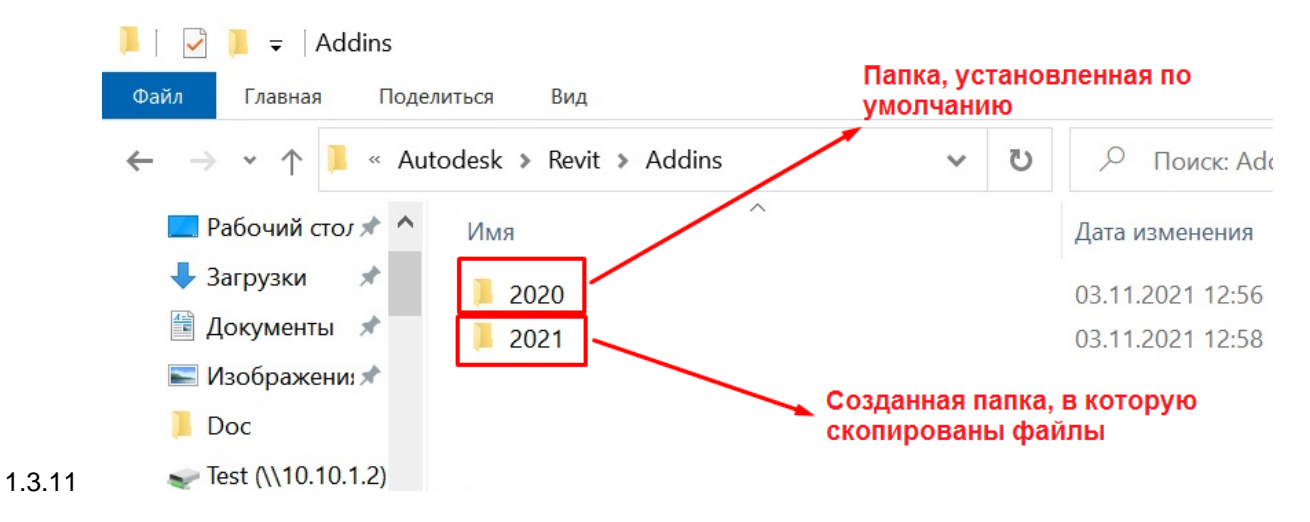